# 시설물통합정보관리시스템(FMS) 사용법

- 중대한결함등 조치 편 -

- 「**시설물의 안전 및 유지관리에 관한 특별법」(이하, '법')**이 일부 개정됨에 따라 법 제22조의 중대한결함이 **중대한결함등**으로 변경되었습니다.

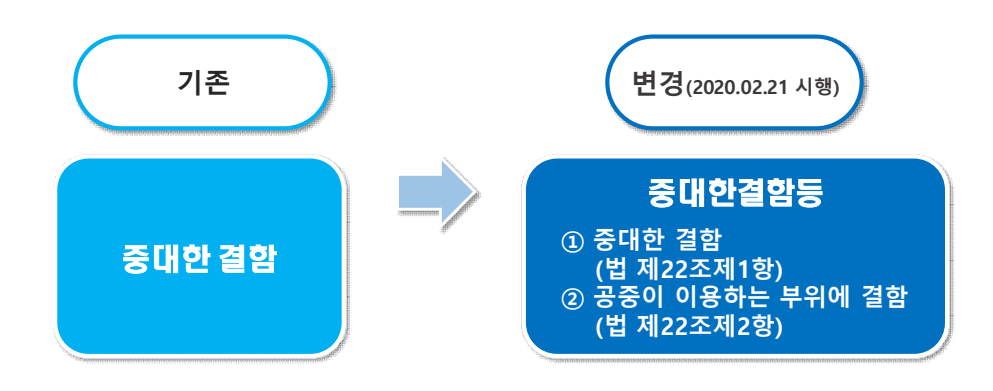

## 1. 의무 이행사항 (관련법령)

 점검·진단결과 법 제22조에서 규정하는 중대한 결함, 공중이 이용하는 부위에 결함(이하, 중대한결함등)이 발생한 경우 법 제23조, 제24조 및 제25조에 의거 관리주체는 해당 시설물에 대한 사용제한 등 긴급안전조치, 위험표지 설치 및 주민공지를 시행하고 보수·보강 등을 실시하여야 합니다. 또한 해당 조치내역을 FMS에 입력 후 취합기관의 승인을 받아야 합니다.

| 시설물      | 중대한결함                                                           | 등 시설물의 관리주기                                                   | 헤 의무사항                                                        |
|----------|-----------------------------------------------------------------|---------------------------------------------------------------|---------------------------------------------------------------|
|          | 긴급안전조치                                                          | 보수·보강                                                         | 위험표지 설치 등                                                     |
| 조치<br>사항 | 사용제한, 사용금지, 철거,<br>주민대피 등 <mark>안전조치를 실시</mark>                 | <b>보수·보강의 시행</b><br>- 조치계획 및 착수: 2년 내<br>- 조치완료: 착수 후 3년 내    | <mark>위험 표지 설치</mark> ,<br>인터넷, 방송 등을 통한<br><mark>주민공지</mark> |
| 관련<br>조항 | 법 제23조                                                          | 법 제24조                                                        | 법 제25조                                                        |
| 제출<br>방법 | 조치 30일 이내 FMS 입력 후 제출                                           | 조치착수 및 조치완료 30일 이내<br>FMS 입력 후 제출                             | 설치 및 주민공지 즉시<br>FMS 입력 후 제출                                   |
| 처분<br>조항 | 긴급안전조치 미조치 시 2년 이하 징역<br>또는 2,000만원 이하 벌금<br>미통보 시 500만원 이하 과태료 | 보수보강 미조치 시 2년 이하 징역<br>또는 2,000만원 이하 벌금<br>미통보 시 200만원 이하 과태료 | 위험표지 미설치하거나, 주민공지를<br>미실시한 경우 1,000만원 이하 과태료                  |
|          | 취합기관                                                            | 은 제출 받은 날부터 15일 이내 <sup>:</sup>                               | 확인 후 승인                                                       |

#### 2. 조치사항 FMS 입력 시기

- 긴급안전조치, 보수·보강 진행 (계획 시, 착수 시, 완료 시), 위험표지 설치, 주민공지 시행 등 조치사항 발생 시 지속적 입력
  - ※ 중대한결함등 발생 시 보수·보강 계획에 대한 내용도 입력·저장 필요 (입력사항이 없을 경우 관리주체 미조치 상태로 국회, 상위기관 이행자료 등에 보고 됨.)

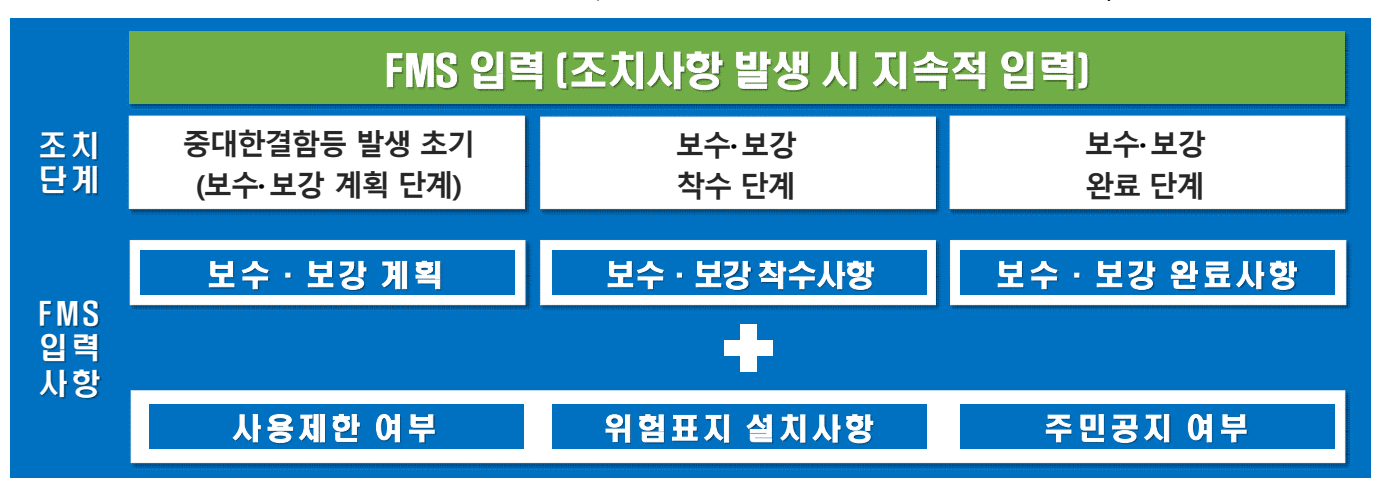

## 3. 조치단계별 FMS 입력 방법

|                                                         | 22          | 안전및유지<br>안전및유지<br>································· | 이관리 ) 시             | 설물안전관            | 바리 〉       | 중대결함등 사후관           | 2                   |                   |        |            |            |            | 3          | 도움말         |
|---------------------------------------------------------|-------------|-----------------------------------------------------|---------------------|------------------|------------|---------------------|---------------------|-------------------|--------|------------|------------|------------|------------|-------------|
| 인엔맞슈지권니                                                 |             | > 중대결함등 사후                                          | 관리                  |                  |            |                     |                     |                   |        |            |            |            |            |             |
| 유지관리계획/실적보고                                             | ~ <b>(3</b> | 시설물구분                                               | 전체                  | ~                | 시설         | <b>물종류</b> 전        | (4)                 | ~                 | 결함     | 구분         | 전체         |            |            | ~           |
| • 기관별 보고현황                                              | ~           | 시설물종별                                               | 1/2/3종 시설물          | ~                | 조기         | 지상태 전               | લ 🗸                 |                   | 시설물명   | ~          |            |            | Q 검색       | 日 역         |
| • 유지관리계획보고                                              |             | 결함종류를 클릭하면 중대                                       | 배결함등 사후조치           | 내역을 관려           | 리할 수 있습    | 니다.                 |                     |                   |        |            |            |            |            |             |
| <ul> <li>유지관리실적보고</li> <li> 수인묘청(목록)</li> </ul>         |             | 사실물명                                                | 점검진단                | 17분 <sup>3</sup> | 점검진단<br>일  | 골 <b>함구:</b> [4     |                     | 결합종류              |        | 착수기한       | 조치착수<br>일  | 완료기한       | 조치완료<br>일  | 조지성         |
| <ul> <li>시실물관리계획 적정성검토</li> </ul>                       |             | kistec아파트 한국시설인<br>단 개선관                            | 반전공 정기인진            | 1점검 2            | 2019-04-11 | 중대결함                | 건축물 주묘<br>및 균열심회    | 구조부재의 과다          | 한 변형   | 2021-04-11 | 2020-01-02 | 2023-01-02 |            | 조치칙<br>(승인대 |
| 시설물안전관리                                                 | ÷           | kistec아파트 한국시설인<br>단 개선관                            | <sup>반전공</sup> 정말안전 | 1점검 2            | 2019-12-31 | 중대결함                | 시설물기초               | 믜 세글              |        | 2021-12-31 |            |            |            | 조치계         |
| • 시설물안전관리현황                                             |             | 건물하나                                                | 정기안전                | 1점검 2            | 2018-07-02 | 중대결한                | 건축물 주요<br>및 균열심회    | 구조부재의 과디          | 한 변형   | 2020-07-02 | 2019-11-08 | 2022-11-08 | 2019-11-12 | 조치완<br>(승인완 |
| <ul> <li>점검진단도래시기봉보</li> <li>보스보간이해여보화이</li> </ul>      |             | 건물하나                                                | 정기안전                | 1점검 2            | 2019-10-03 | 중대결항                | 시설물의 철<br>산화에 따른    | 근콘크리트의 염<br>내덕 손실 | 해 또는 탄 | 2021-10-03 |            |            |            | 미조기         |
| • 취약시설물 중점관리                                            |             | 대표교량시설안전대                                           | 교2 정기안전             | 현점검 2            | 2018-11-05 | 중대결함                | 시설물기초               | 의 세굴              |        | 2020-11-05 | 2019-04-11 | 2022-04-11 | 2019-07-18 | 조치완<br>(수정경 |
| • 중대결함등 사후관리                                            |             | 아파트 101동                                            | 정말안진                | 1점검 2            | 2018-05-03 | 중대결합                | 시설물기초               | 의 세굴              |        | 2020-05-03 | 2019-04-04 | 2022-04-04 |            | 조치식<br>(작성용 |
| <ul> <li>시독컵 의구이영 연중권</li> <li>시특법 의무이행 모니터링</li> </ul> |             | 안전아파트 103동                                          | 정기안전                | 1점검 2            | 2019-05-02 | 중대결합                | 건축물의 기<br>손실        | 등·보또는 내력          | 벽의 내력  | 2021-05-02 | 2019-07-18 | 2022-07-18 |            | 조치착<br>(작성용 |
| • 스관시설물 실태점검                                            |             | 테스트 사장교2                                            | 정기안전                | 1점검 2            | 2020-05-13 | 공중이 이용하는 -<br>위에 결함 | <sup>루</sup> 시설물의 년 | 간 등 추락방지시         | 설의 파손  | 2022-05-13 |            |            |            | 미조기         |
| • 지대표 수지에서                                              |             | 테스트 사장교2                                            | 정기안전                | 1점검 2            | 2020-01-08 | 중대결함                | 시설물기초               | 의 세굴              |        | 2022-01-08 | 2020-05-01 | 2023-05-01 | 2020-05-15 | 조치완<br>(수정) |

① 관리수제ID로 로그인 우 상난 [안선 및 유지관리] 클릭

③ 해당하는 시설물의 검색구분을 선택 및 입력한 후 [검색] 클릭

② 좌측 메뉴의 [중대결함등 사후관리] 클릭

④ 입력하고자 하는 시설물의 [결함종류] 클릭

#### 가. 발생 초기(보수·보강 계획 단계) 입력 방법 (저장만으로 완료, 승인 불필요) - 조치계획 저장 시 조치착수 사항 입력 전까지 수정 불가

| 단계     | 조치기한               | 조치일자    | 조치내용   |
|--------|--------------------|---------|--------|
| 계획     | (조치계획 수립시)         |         |        |
|        |                    |         | 한민공병   |
| 주민공지여부 | 위험표지 방송 인터넷을 4     | 통한 주민공지 |        |
|        | 위형표지               | 6       | 7 파일찾기 |
| 사진     | 방송·인터넷을 통한<br>주민공지 | h       | 파일찾기   |
|        | 사용제한               | li i    | 파일찾기   |
| 조치상태   | 미조치                |         |        |
| 222.75 | 10 M A             |         |        |

⑤ 계획 단계 란에 [조치내용] 및 [조치일자] 입력, 관련증빙 첨부

- ⑥ 주민공지 여부(위험표지, 방송·인터넷을 통한 주민공지) 🗹 체크
- ⑦ 파일찾기 클릭하여 위험표지, 주민공지, 사용제한에 대한 사진 첨부
   ※ 파일 확장자 주의(gif, jpg, jpeg. bmp, png 파일만 가능)
- ⑧ 🗔 저장 클릭하여 해당 내용을 저장
   ※ 조치계획만 입력하는 경우 저장만으로 완료

## 나. 보수·보강 착수 단계 입력방법 (취합기관 승인필요) - 조치착수 승인 시 조치완료 사항 입력 전까지 수정 불가

> 중대결함등 사후관리

| 시설물명   | 테스트 사장교2                            | 관리주체       |         | 테스트(관리주체)                 | 종별                   | 1종     |
|--------|-------------------------------------|------------|---------|---------------------------|----------------------|--------|
| 점검진단구분 | 정기안전점검                              | 존          | 범검진단기간  | 2020-01-06 ~ 2020-01-08   | 점검진단금액               | 200 천원 |
| 점검진단기관 | 테스트안전진단                             |            | 책임기술자   | test1, tester             | 만전등급                 | 호양     |
| 결함구분   | 중대결함                                |            | 결합종류    | 사설물기초의 세굴                 |                      |        |
| 결함발생부재 | 바닥판                                 |            |         |                           |                      |        |
| 단계     | 조치기한                                | 조치일자       |         | 3                         | 전치내용                 |        |
| 계획     | (조치계획 수립시)                          | 2020-01-01 | 2020년 5 | E 예산내시(3월)에 따라 실시설계(4월~6월 | ) 후 정비공사(6월~12월)를 시행 | 할 예정임. |
| 착수     | 2022-01-08<br>(점검진단종로일로부터<br>2년 이내) |            |         |                           |                      |        |
| 완료     | (조치착수일로부터<br>3년 이내)                 |            |         |                           |                      |        |
| 주민공지여부 |                                     |            |         |                           |                      |        |
|        | 조치계 횐                               |            |         |                           |                      |        |

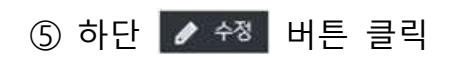

|                      |                                                                                                    |                                       | 국토교통부 도로운영과 및 한국시설안전공단의 검토 결과(보수보강)에 따라 공사를 시행하여 준<br>(2020.4.1) 조치하였음. |
|----------------------|----------------------------------------------------------------------------------------------------|---------------------------------------|-------------------------------------------------------------------------|
|                      |                                                                                                    |                                       | 향후 정밀안전진단 도래 시 1종 성능평가를 포함하여 시행(2020.5 용역발주)                            |
| 착수                   | 2022-01-08<br>(점검진단종료일로부터<br>2년 이내)                                                                                                    | 2020-05-01                            | 정밀안전진단 및 1종 성능평가 결과에 따라 조치 예정임.                                         |
|                      |                                                                                                    |                                       | ♣ 주 꼭건 사조사 hum                                                          |
|                      |                                                                                                    |                                       | 관련증방 고요리 대표 표                                                           |
| 주민공지여부               | ✔ 위험표지 ✔ 방송·인터넷클                                                                                                    | 통한 주민공지                               | 관련증방 고요리 대도가 제품 프                                                       |
| 주민공지여부               | ✓위협표지 ✓ 방송인터넷를<br>위협표지                                                                                                    | · 통한 주민공지<br>▲ 위형표지.jpg               | 관련증방 김 교육의 대도가 제작되었다. [편]<br>                                           |
| 주민공지여부<br>사진         | 위형표지 ✓ 방송·인터넷를<br>위형표지<br>방송·인터넷을 통한<br>주민공지                                                                                                  | · 통한 주민공지<br>의 위형표지.jpg               | 관련증방 고요 이 제작 이 제작 프로<br>유지보수,pd<br>파일교체<br>파일교체                         |
| 주민공지여부<br>사진         | ✓ 위협표지 ✓ 방송·인터넷를<br>위협표지<br>방송·인터넷을 통한<br>주민공지<br>사용제한                                                                                        | · 봉한 주민공지<br>■ 위형표지.jpg<br>■ 주민공지.PNG | 관련증방 김 교육 비가 제작되었다.<br>중지보수,pd<br>파일교체<br>파일교체<br>용기 교육 기보수,pd          |
| 주민공지여부<br>사진<br>조치상태 | ✓ 위협표지         ✓ 방송·인터넷를           위협표지            위협표지            위협표지            방송·인터넷를 통한            주민공지            사용제한            조치락수 | · 통한 주민공지<br>■ 위형표지.ipg<br>■ 주민공지.PNG | 관련증방 김 교육 비가 지하는 표일교체<br>파일교체<br>8월 파일였기                                |

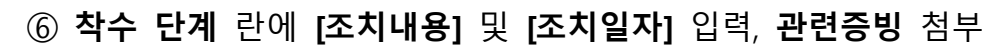

⑦ 주민공지 여부(위험표지, 방송·인터넷을 통한 주민공지) 🗹 체크

⑧ 파일찾기 클릭하여 위험표지, 주민공지, 사용제한에 대한 사진 첨부 ※ 파일 확장자 주의(gif, jpg, jpeg. bmp, png 파일만 가능)

⑨ 🔲 저장 클릭하여 해당 내용을 저장

> 중대결함등 사후관리

| 시설물명   | 테스트 사장교2                            | 1          | <u></u> 완리 주체                                   | 테스트(관리주체)                                                                                                    | 종별                                             | 1종        |
|--------|-------------------------------------|------------|-------------------------------------------------|----------------------------------------------------------------------------------------------------|------------------------------------------------|-----------|
| 점검진단구분 | 정기안전점검                              | 점감         | 범진단기간                                           | 2020-01-06 ~ 2020-01-08                                                                                           | 점검잔단금액                                         | 200 천원    |
| 점검진단기관 | 테스트안전진단                             | 책          | 임기술자                                            | test1, tester                                                                                                    | 안전등급                                           | 양호        |
| 결함구분   | 중대결함                                |            | 멸함종류                                            | 시설물기초의 세굴                                                                                                    |                                                |           |
| 결함발생부재 | 바닥판                                 |            |                                                 |                                                                                                    |                                                |           |
| 단계     | 조치기한                                | 조치일자       |                                                 | 3                                                                                                    | S치내용                                           |           |
| 계획     | (조치계획 수렵시)                          | 2020-01-01 | 2020년 5<br>★ 용역<br>★ 겸토                         | : 예산내시(3월)에 따라 실시설계(4월~6월<br>발주요청.hwp<br>의건서.pdf                                                                  | ) 후 정비공사(6월~12월)를 시행                           | 할 예정임.    |
| 착수     | 2022-01-08<br>(점검진단종료일로부터<br>2년 이내) | 2020-05-01 | 국토교<br>(2020.4.<br>향후 정<br>정밀안전<br>▲ 준공<br>▲ 유지 | 특부 도로운영과 및 한국시설안전공단의 겸<br>i) 조치하였음.<br>밀안전진단 도래 시 1종 성능평가를 포함하<br>1진단 및 1종 성능평가 결과에 따라 조치 @<br>검사조서.hwp<br>보수.pdf | 토 결과(보수보강)에 따라 공사<br>어 시행(2020.5 용역발주)<br>예정임. | 를 시행하여 준공 |
| 완료     | 2023-05-01<br>(조치착수일로부터<br>3년 이내)   |            |                                                 |                                                                                                    |                                                |           |
| 주민공지여부 | 위험표지, 방송·인터넷을 통한 주민                 | 공지         |                                                 |                                                                                                    |                                                |           |
| 조치상태   | 조치착수                                |            |                                                 |                                                                                                    |                                                |           |
| 승인상태   | 작성중                                 |            |                                                 |                                                                                                    |                                                |           |

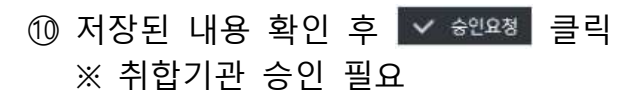

다. 보수·보강 완료 단계 및 조치결과 선택에 따른 추가 입력방법 (취합기관 승인필요) 1) 조치결과 [보수보강 완료] 또는 [재가설 완료] 선택할 경우

| 완료     | 2023-05-01<br>(조치 착수일로부터<br>3년 미내)<br>보수보강 완료 🗸 | 2020-05-15 🛍 | 보수보강 완료 |            |    |
|--------|-------------------------------------------------|--------------|---------|------------|----|
| 주민공지여부 | ✔ 위험표지 ✔ 방송 위터넷을                                | 토하 주민공지      | 관련증빙    | 📩 보수보강.hwp | 파일 |
| 120111 | 위험표지                                            | 의 한 표지 ipg   |         | 파일교체       |    |
| 사진     | 방송·인터넷을 통한<br>주민공지                              | ▲ 주민공지.PNG   |         | 파일교체       |    |
|        | 사용제한                                            |              |         | 파일찾기       |    |
| 조치 상태  | 조치완료                                            |              |         |            |    |
| 소이사태   | 스저주                                             |              |         |            |    |

① 완료 단계 란에 조치결과 [보수보강 완료] 또는 [재가설 완료] 선택 및 [조치일자], [조치내용] 입력

12 🗔 🛷 클릭하여 해당내용 저장

| 단계     | 조치기한                                              | 조치일자       | 조치내용                                                                                                    |
|--------|---------------------------------------------------|------------|----------------------------------------------------------------------------------------------------|
| 계획     | (조치계획 수립시)                                        | 2020-01-01 | 2020년도 예산대시(3월)에 따라 불시설계(4월~6월) 후 정비공사(6월~12월)를 시행할 예정임.<br>★ 용역 발주요청.hwp<br>★ 경토의견서.pdf                                                                                                  |
| 착수     | 2022-01-08<br>(점검진단종료일로부터<br>2년 이내)               | 2020-05-01 | 국토교통부 도로운영과 및 한국시설안전공단의 검토 결과(보수보강)에 따라 공사를 시행하여 준공<br>(2020.4.1) 조치하였음.<br>향후 정말안전진단 도래 시 1종 성능평가를 포함하며 시형(2020.5 홍역발주)<br>정말안전진단 및 1종 성능평가 결과에 따라 조치 예정임.<br>★ 준공검사조서.hwp<br>★ 유지보수.pdf |
| 완료     | 2023-05-01<br>(조치착수일로부터<br>3년 이내)<br>조치결과 : 철거 완료 | 2020-05-15 | 철거 완료<br>▲ 보수보강.hwp                                                                                                    |
| 주민공지여부 | 위험표지, 방송·인터넷을 통한 주면                               | 민공지        |                                                                                                    |
| 조치상태   | 조치완료                                              |            |                                                                                                    |
| 승민상태   | 수정중                                               |            |                                                                                                    |

## ① 저장된 내용을 확인 후 ✔ ★안요정 클릭

| 공사명                        |                                 |        |      |          |                    |
|----------------------------|---------------------------------|--------|------|----------|--------------------|
| 공사구분                       | 선택 🗸                            | 공사기간   |      | <b>*</b> | <b>1</b>           |
| 관련점검진단                     | 정기안전점검(2020-01-06 ~ 2020-01-08) | 계약방법   | 선택   | ~        |                    |
| 설계자                        |                                 | 시공자    |      |          | c                  |
| 책임기술자                      |                                 | 공사감독   |      |          |                    |
| 부위                         |                                 |        |      |          |                    |
| 공사내역                       |                                 |        |      |          |                    |
| 공사비                        | 천원                              | 내진보강   | ()실시 | 이십시      |                    |
| 작성자                        |                                 | 작성일    |      |          |                    |
| <ul> <li>공사세부내역</li> </ul> |                                 |        |      |          |                    |
| 공사내역을 공사부위,                | 보수보강부재별로 입력합니다.                 |        |      |          | ※ 특수문자 : m² m³ an² |
| 고내브에/브기                    | 해 세부위치                          | 보수보강공법 | 수량   | 단위       | 공사비(천원)            |

① 입력한 내용 확인 후 
 ✓ ★인요정 클릭
 ※ 취합기관 승인 필요

| 14 | 시설물  | 철거 | 내용 | 입르 | 1 |      |    |
|----|------|----|----|----|---|------|----|
| 15 | 입력한  | 내용 | 확인 | 후  | ~ | 숭인요청 | 클릭 |
|    | ※ 취합 | 기관 | 승인 | 필요 | _ |      |    |

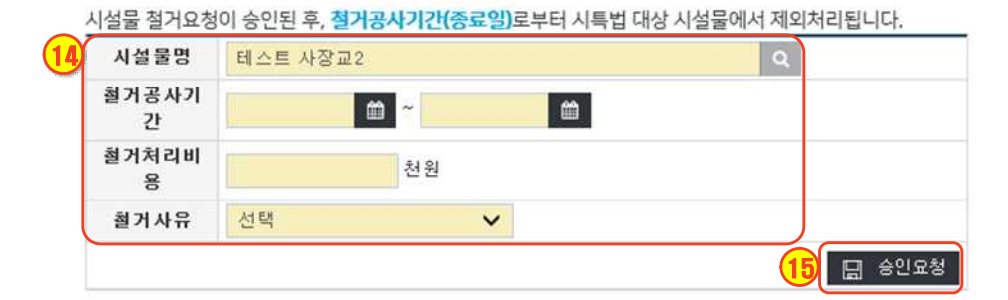

## 시설물 철거

### ① 저장된 내용을 확인 후 ✔ ☆♡요청 클릭

| 단계     | 조치기한                                                | 조치일자       | 조치내용                                                                                                    |
|--------|-----------------------------------------------------|------------|----------------------------------------------------------------------------------------------------|
| 계획     | (조치계획 수립시)                                          | 2020-01-01 | 2020년도 예산내시(3활)에 따라 실시설계(4활~6활) 후 정비공사(6활~12활)를 시행할 예정임.<br>용역 발주요청.hwp                                                                                                    |
| 착수     | 2022-01-08<br>(점검진단종료일로부터<br>2년 이내)                 | 2020-05-01 | 국토교통부 도로운영과 및 한국시설안전공단의 검토 결과(보수보강)에 따라 공사를 시행하여 준공<br>(2020.4.1) 조치하였음.<br>향후 정말안전진단 도례 시 1종 성능평가를 포합하여 시행(2020.5 용역발주)<br>정말안전진단 및 1종 성능평가 결과에 따라 조치 예정임.<br>▲ 준공검사조서.hwp<br>▲ 유지보수.pdf |
| 완료     | 2023-05-01<br>(조치 착수일로 뿌터<br>3년 이내)<br>조치결과 : 철거 완료 | 2020-05-15 | 철거 완료<br>▲ 보수보강.hwp                                                                                                    |
| 주민공지여부 | 위험표지, 방송 인터넷을 통한 주민                                 | !공지        |                                                                                                    |
| 조치상태   | 조치완료                                                |            |                                                                                                    |
| 승민상태   | 수정중                                                 |            |                                                                                                    |

12 🔝 저장 클릭하여 해당내용 저장

## ① 완료 단계 란에 조치결과 [철거 완료] 선택 및 [조치일자], [조치내용] 입력

| 완료     | 2023-05-01<br>(조치착수일로부터<br>3년 이내)<br>철거 완료 🗸 | 2020-05-15 | 철거 완료<br>관련 중 방 | ★ 보수보장.hwp | 파일청부 |
|--------|----------------------------------------------|------------|-----------------|------------|------|
| 수민공지여부 | ✔ 위협표지 ✔ 방송·인터넷클                             | · 통한 수민공지  |                 |            |      |
|        | 위험표지                                         | 🖺 위협표지.lpg |                 | 파일교체       |      |
| 사진     | 방송·인터넷을 통한<br>주민공지                           | 🖿 주민공지.PNG |                 | 파일교체       |      |
|        | 사용제한                                         | li i       |                 | 파일찾기       |      |
| 조치상태   | 조치완료                                         |            |                 |            |      |
| 승인상태   | 수정중                                          |            |                 |            |      |

2) 조치결과 [철거 완료] 선택할 경우 (3종시설물의 경우 3종시설물 해제 후 [철거 완료] 선택) 위험표지 설치

「시설물의 안전 및 유지관리에 관한 특별법 시행규칙」 별표 4

[별표 4]

참고

## <u>위험표지</u>(제21조 관련)

| 위험표지                                                                                                    | 위험표지 설치 요령                                                                                                    |
|----------------------------------------------------------------------------------------------------|----------------------------------------------------------------------------------------------------|
| 구조안전 위험시설물 알림<br>「시설물의 안전 및 유지관리에 관한 특별<br>법」 제25조에 따라 구조안전 위험시설물<br>임을 알려드립니다. 이 지역을 통행하는<br>사람이나 차량은 안전에 유의하시기 바랍<br>니다.<br>문의: OO시청·군청·구청, T: (012) 345 -<br>6789<br>OO 시장·군수·구청장 | 1. 규격<br>가. 표지판: 1.2m(가로) × 1m(세로)<br>나. 기둥: 지름 10cm로 바닥에서<br>표지판 하단까지 2m 이상<br>2. 재질: 표지판과 기둥 모두 철이나<br>알루미늄 또는 이와 유사한 재질<br>3. 색상<br>가. 표지판 바탕: 어두운 노랑<br>나. 글씨: 검정으로 하되, 붕괴위험<br>지역은 빨강으로 함<br>다. 기둥: 노랑색<br>라. 야간에도 잘 보일 수 있도록<br>제작할 것 |

## 시설물통합정보관리시스템(FMS) 사용법

- D·E등급 시설물 조치 편 -

### 1. 관련 법령

「시설물의 안전 및 유지관리에 관한 특별법」(이하, 법) 제16조에서 규정하고 있는 안전점검· 정밀안전진단의 실시결과에 따라 D·E등급으로 판정된 시설물(이하, 안전취약시설물)의 관리주체는 법 제23조, 제24조, 제25조, 제41조 및 「시설물통합정보관리체계 운영규정」 (이하, 규정) 제7조에 따른 사용제한 등 긴급안전조치, 위험표지 설치 및 주민공지, 보수·보강 실시 등 조치를 시행하여야 합니다. 또한 해당 조치내역을 FMS에 입력 후 취합기관의 승인을 받아야 합니다.

| 시설물      | D·E 등급 시설물 관리주체 의무사항                                         |                                                                                                    |                                                               |                                                                                                   |
|----------|--------------------------------------------------------------|----------------------------------------------------------------------------------------------------|---------------------------------------------------------------|---------------------------------------------------------------------------------------------------|
|          | 긴급안전조치                                                       | 보수·보강                                                                                                    | 위험표지 설치 등                                                     | 안전점검 등                                                                                            |
| 조치<br>사항 | 사용제한, 사용금지, 철거,<br>주민대피 등 <mark>안전조치를 실시</mark>              | 보수·보강 필요 시<br>조치 계획 및 진행사항 입력<br>- 중대결함등 발생 시 보수·보강 시행<br>※ 2년 내 조치착수, 착수일 3년내 완료<br>- 구조안전 관련 보수·보강 시행 시<br>조치결과 입력                     | <mark>위험 표지 설치</mark> ,<br>인터넷, 방송 등을 통한<br><mark>주민공지</mark> | 정기안전점검: 1년에 3회 이상<br>(해빙기, 우기, 동절기)<br>정밀안전점검: 1년에 1회 이상<br>(건축물은 2년에 1회 이상)<br>정밀안전진단: 4년에 1회 이상 |
| 관련<br>조항 | 법 제23조                                                       | 규정 제7조<br>법 제24조, 제41조                                                                                                    | 법 제25조                                                        | 법 제11~12조                                                                                         |
| 제출<br>방법 | 조치 30일 이내<br>FMS 입력 후 제출                                     | 조치착수 및 조치 완료 30일 이내<br>FMS 입력 후 제출                                                                                                    | 설치 및 주민공지 즉시<br>FMS 입력 후 제출                                   | 점검·진단 완료일로 부터 30일 이내<br>FMS 입력 후 제출                                                               |
| 처분<br>조항 | - 미조치 시 2년 이하 징역 또는<br>2,000만원 이하 벌금<br>- 미통보 시 500만원 이하 과태료 | 법 제24조(보수·보강 등)<br>- 중대한결함등 보·수보강 미조치 시<br>2년 이하 징역 또는 2,000만원 이하 벌금<br>법 제41조(유지관리의 결과보고등)<br>- 구조안전 관련 보·수보강 결과 미제출 시<br>500만원 이하의 과태료 | - 위험표지 미설치하거나,주민공지를<br>미실시한 경우 1,000만원 이하 과태료                 | - 점검 미실시 : 1,000만원 이하 과태료<br>- 진단 미실시 : 2,000만원 이하 과태료                                            |
|          | 취합기관은 제출 받은 날부터 15일 이내 확인 후 승인                               |                                                                                                    |                                                               |                                                                                                   |

## 2. 조치사항 FMS 입력 시기

중점관리단계(보수보강, 철거, 재가설 조치) 변경 시, 긴급안전조치, 위험표지 설치, 주민공지 시행 등 조치사항 발생 시 지속적 입력 (입력사항이 없을 경우 관리주체 미조치로 국회, 상위기관 이행자료 등에 보고 됨.)

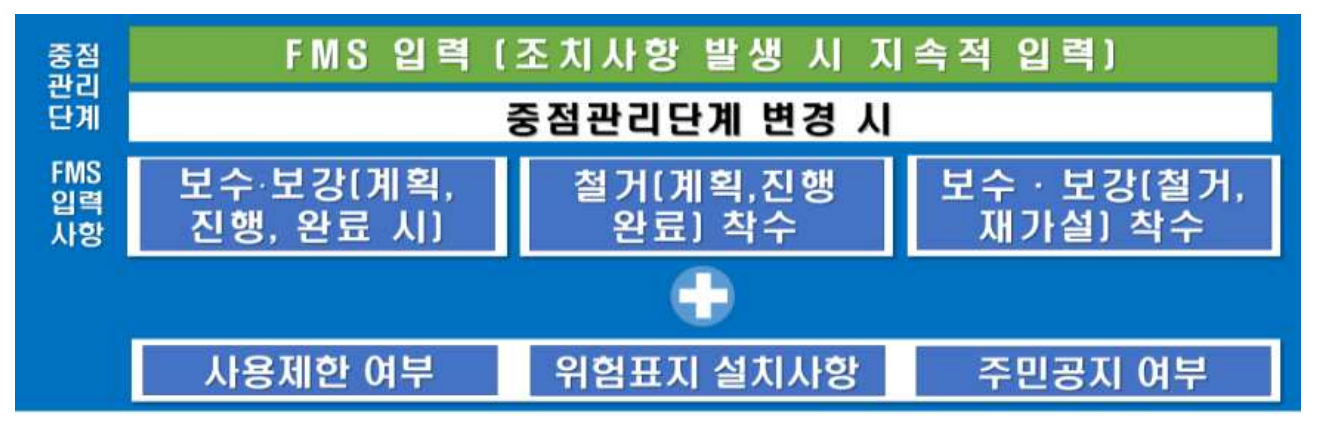

## ⑤ 해당 내용 작성 후 💷 🐄 클릭 ※ 입력내용 상세

|    | 플륨관리단게          | 기간                                              | 주저제목 및 진행상공 |   |
|----|-----------------|-------------------------------------------------|-------------|---|
|    | Ŷ               |                                                 |             |   |
|    | 사용배한여부          | <u>तम्                                     </u> |             | 4 |
|    | 주의공지여부          | ·····································           |             |   |
|    | 위험호지            | h                                               | 구얼봤기        |   |
| 사진 | 방송-인터넷을 통한 주변경지 | 8                                               | : 파달창기      |   |
|    | 사용제한            | 8                                               | - 파달찾기      |   |
|    | #영취경전만          |                                                 | ¥7 =++      |   |
|    | 적상일             | 2010-11-12                                      |             |   |
|    | ALC: N          | Dia E mari Tata                                 |             |   |

#### 시설물판리 안전 및 유지관리 실계도서/보고서 관련업계 현황 및 동계 업무연락 커뮤니티 기술정보 아이 안전및뮤지관리 시설률안전관리 취약시설률 중점관리 건물하나 0 1.29 안전 및 유지관리 > 건물하나 응철프리단계 건지 ✓ 사용제한구분 검지 ✔ 주변공지방법 전체 v 시설물찾기 작성필을 클릭하면 사용제한 등 조치내믹 서무내용을 조회할 수 있습니다. 4 🥒 새로픽성 No 적성업 프치계목 및 관람상품 사용제한여부 주민금지여부 승년상\* 위험표지, 방송·인터넷을 통한 무 일부 사용제한 248 · JURNE SCHOOL 한공지 • 용지관리계획보고

- ③ 등록하고자 하는 시설물명 [선택]
- ② [취약시설물 중점관리] 클릭

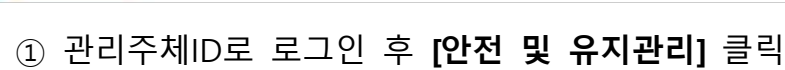

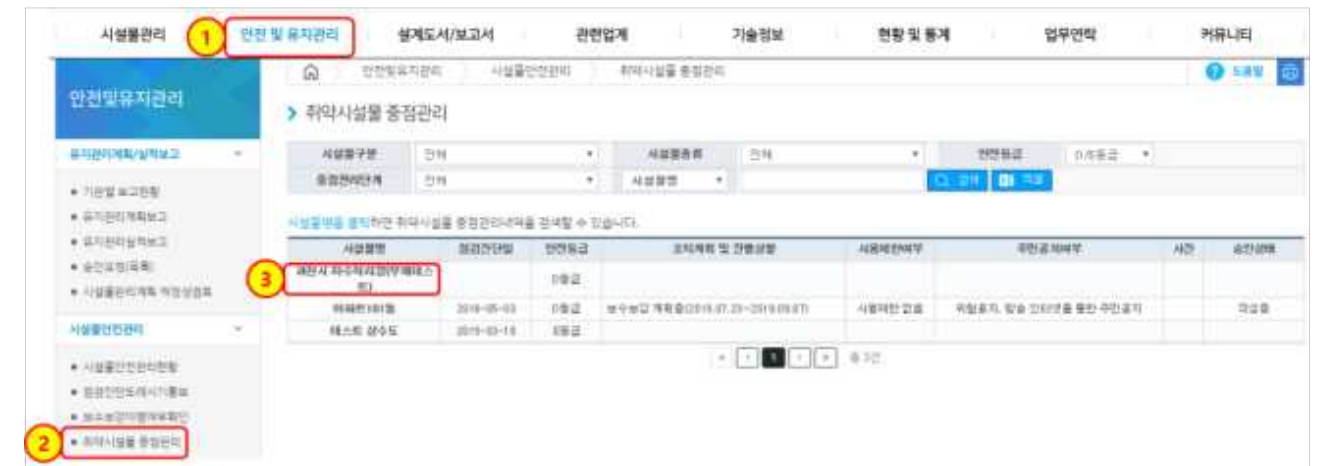

취약시설물 조치사항(사용제한 여부, 보수·보강 현황, 위험표지 설치 및 주민공지 등) 입력

# 3. 조치사항 FMS 입력 방법

| 중점관리단계                             | 기간                                         | 조치계획 및 진행상황 추가 |  |
|------------------------------------|--------------------------------------------|----------------|--|
| 보수보강, 철거 등<br>계획~실적 선택             | 시작일~종료일                                    | 진행현황에 대한 내용 입력 |  |
| 사유계하 서부                            | 제한 여부 선택                                   |                |  |
| ጥጽጣዊ ግተ                            | 선택에 따라 간략한 설명 작성                           |                |  |
| 즈미고기서비                             | 위험표지 및 방송·인터넷을 통한 주민공지 실시 시 선택             |                |  |
| <u> </u>                           | 선택에 따라 간략한 설명 작성                           |                |  |
| 사진<br>위험표지/방송·인터넷을<br>통한 주민공지/사용제한 | 파일 확장자 주의(gif, jpg, jpeg. bmp, png 파일만 가능) |                |  |
| 관련점검진단                             | 관련점검진단 검색하여 선택                             |                |  |
| 작성일                                | 입력일 작성                                     |                |  |
| 작성자                                |                                            |                |  |

# ※ 중점관리단계를 İ 하여 입력 가능

| 동합국대인사 | 710 | 조지계획 및 전험상원 | LE . |
|--------|-----|-------------|------|
| in .   |     |             |      |
| 14     |     |             |      |

# ⑥ 작성된 내용 확인 후 🔽 🔶 수인요청

\* 결재자: 취합기관

| 중성관리단계   | 기간                             |             | 조치계획 및 진행상황 |     |
|----------|--------------------------------|-------------|-------------|-----|
| 보수보강 계획증 | 2019-07-23<br>2019-07-24       | m.          |             |     |
| 사용제한여부   | 일부 사용제한<br>1111                |             |             |     |
| 주민공지여부   | 위험표지, 방송인<br>111               | 터넷을 통한 주민공지 |             |     |
| 관련점검진단   | 청기안한청갑(2019.08.20~ 2019.08.28) |             |             |     |
| 작성일      | 2019-07-22                     |             |             |     |
| 작성자      | 관리주체테스트 2                      |             |             | 0   |
| 승인상태     | 작성증                            |             |             | (6) |

위험표지 설치

참고

「시설물의 안전 및 유지관리에 관한 특별법 시행규칙」 별표 4

[별표 4]

<u>위험표지</u>(제21조 관련)

| 위험표지                                                                                                    | 위험표지 설치 요령                                                                                                    |
|----------------------------------------------------------------------------------------------------|----------------------------------------------------------------------------------------------------|
| 위험표지<br><b>구조안전 위험시설물 알림</b><br>디시설물의 안전 및 유지관리에 관한 특별<br>법」 제25조에 따라 구조안전 위험시설물임<br>을 알려드립니다. 이 지역을 통행하는 사람<br>이나 차량은 안전에 유의하시기 바랍니다.<br>문의: OO시청 · 군청 · 구청, T: (012) 345 -<br>6789<br>OO 시장 · 군수 · 구청장 | 위험표지 설치 요령  1. 규격  7. 표지판: 1.2m(가로) × 1m(세로)  나. 기둥: 지름 10cm로 바닥에서 표 지판 하단까지 2m 이상  2. 재질: 표지판과 기둥 모두 철이나 알루미늄 또는 이와 유사한 재질  3. 색상  7. 표지판 바탕: 어두운 노랑  나. 글씨: 검정으로 하되, 붕괴위험지 역은 빨강으로 함  다. 기둥: 노랑색 라. 야간에도 잘 보일 수 있도록 제 작할 것 |